There are 3 different ways to access the LMS. Steps 1(A) -1(C) will all get you to Step 2.

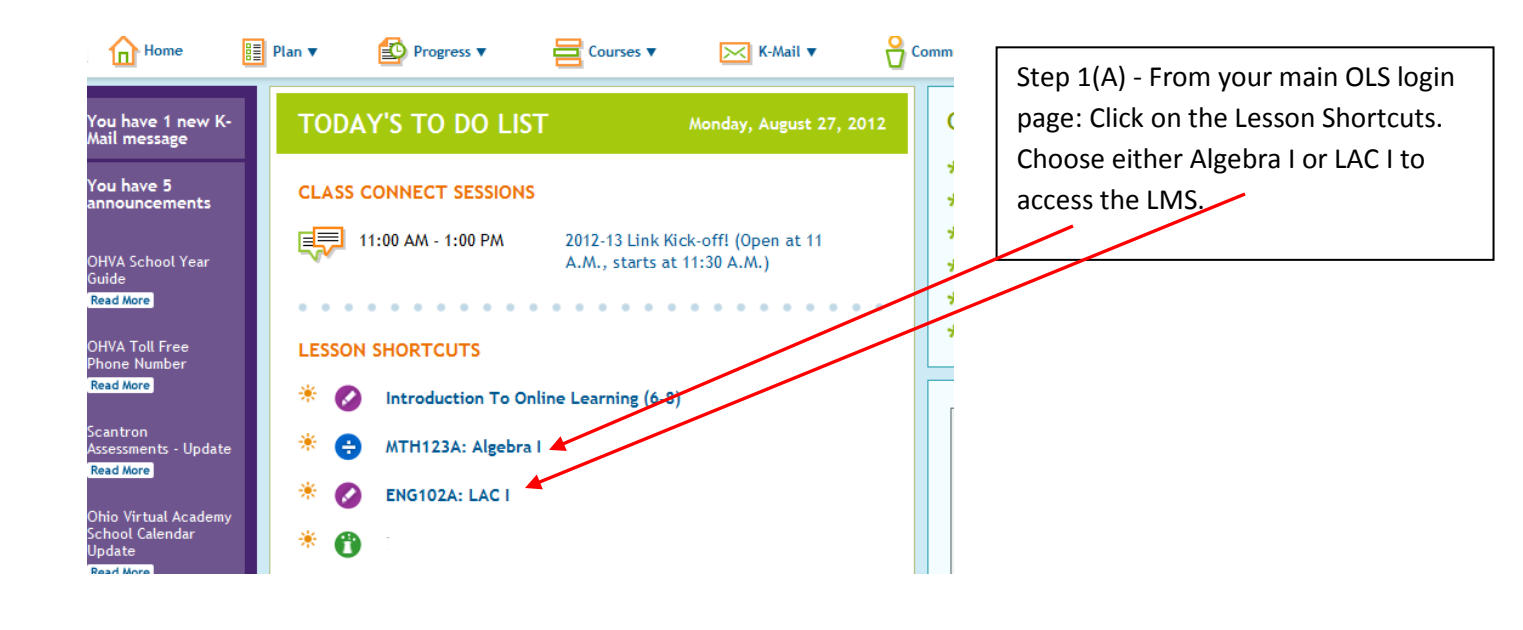

|           | Daily Plan                                                                     | Weekly Plan                 |            |                      | Hom                  | I ODAY S L | vate: monday, Augus | t 27, 2012<br>Teachers |                                    |  |
|-----------|--------------------------------------------------------------------------------|-----------------------------|------------|----------------------|----------------------|------------|---------------------|------------------------|------------------------------------|--|
|           | Elick to                                                                       | select a date.              |            | Monday, 08/27/2012 🕨 | non                  |            | e Print Daily I     | Plan                   | Step 1(B) - From your              |  |
|           | Class Con                                                                      | nect Sessions               |            |                      |                      |            |                     |                        | Daily Plan you can click Go        |  |
|           | 11:00 AM - 1:00 PM MiddleSchool_ENG102A_LAC1_Sec1: 2012-13 Link Kick-off! (Ope |                             |            |                      |                      |            |                     |                        | to Course under Algebra I          |  |
|           | Courses                                                                        |                             |            |                      | UT LAC I.            |            |                     |                        |                                    |  |
|           | Study<br>Please                                                                | Island<br>remember to log   |            |                      |                      |            |                     |                        |                                    |  |
|           | MTH12<br>Go to                                                                 | 23A: Algebra I<br>Course    |            |                      |                      |            |                     |                        |                                    |  |
|           | ENG10<br>Go to                                                                 | D2A: LAC I                  |            |                      |                      |            |                     |                        |                                    |  |
|           | Spanis<br>Go to                                                                | h Middle School Y<br>Course | 'ear 1     |                      |                      |            |                     |                        |                                    |  |
| Home Home |                                                                                | Plan 🔻 🗧                    | Progress V | E Courses V          | $\bowtie$            | K-Mail 🔻   | Com                 | munity <b>V</b>        | ? Help ▼                           |  |
|           |                                                                                |                             |            |                      |                      |            |                     | Step 1(                | C). Click on the Courses           |  |
| MTH12     | TH123A: Algebra I<br>IG102A: LAC I<br>Danish Middle School Year 1              |                             |            | Go to Course         |                      |            |                     | dropdo                 | dropdown tab. From the course list |  |
| ENG10     |                                                                                |                             |            |                      |                      |            |                     |                        | either Algebra I or LAC I and      |  |
| Spanis    |                                                                                |                             |            | •                    | ☆ Get Ready with Adv |            |                     | then Go                | then Go to Course.                 |  |
|           |                                                                                |                             |            |                      | ★ Con                | tact A     | ly Teacher          |                        |                                    |  |

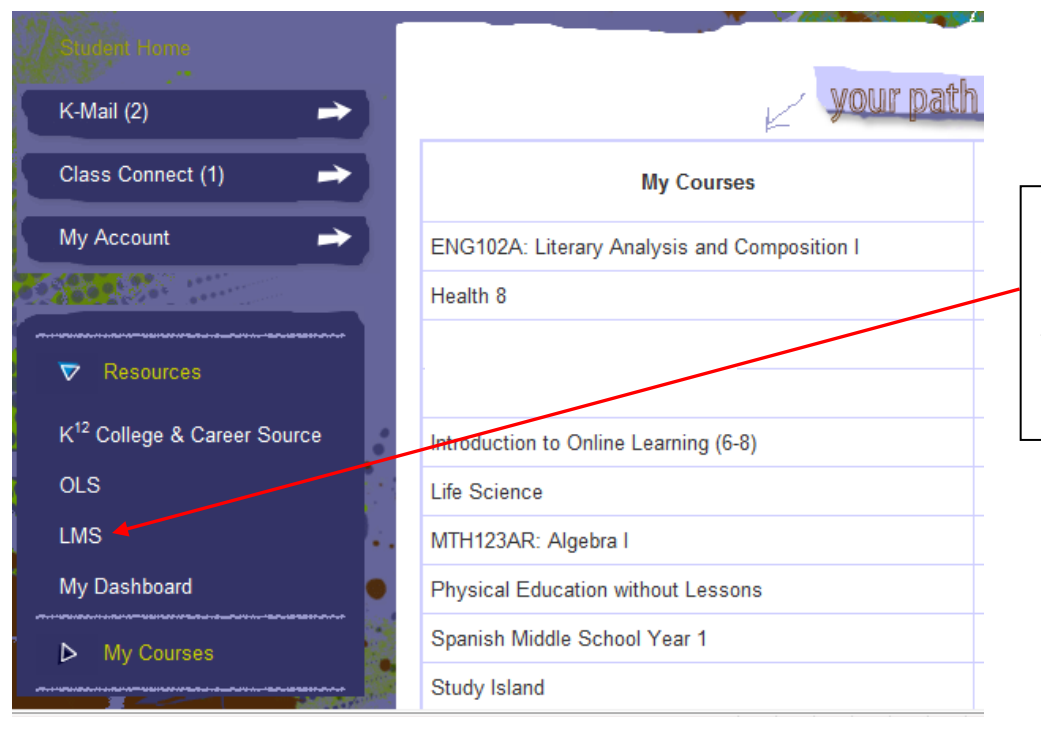

Step 2 – You are now in a new window that says "My Info". From here you will find the LMS link under the resources tab on the left hand side of the screen

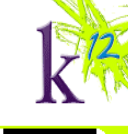

| Step 3 – You are now in the LMS. You |
|--------------------------------------|
| can click on either your Algebra I   |
| course or your LAC I course.         |

| My Courses                           |                                                                                                    |   |
|--------------------------------------|----------------------------------------------------------------------------------------------------|---|
| August 27, 2012                      |                                                                                                    |   |
| My Links                             | Course List                                                                                                    | Ľ |
| <u>My Account</u><br><u>-My Info</u> | . ♥ OHVA Fall 2012 Term 1                                                                                                    | ſ |
| <u>Feedback</u>                      | он                                                                                                    |   |
|                                      | OHVA                                                                                                    |   |
| Need Help?                           | MiddleSchool_ENG102A_LAC1_Sec1_Sem1_12-13 ENG102A: Literary Analysis and Composition I<br>MiddleSchool_MTH123AR_Alo1_Sec1_Sem1_12-13 MTH123AR: Algebra I |   |
| <u>Click for Help</u>                |                                                                                                    | - |
|                                      |                                                                                                    |   |